# Melengkapi Fitur PPDB

Anda dapat membuat website lembaga dengan mudah dan cepat dengan Jaringan IDN.

Duration 10 minute(s)

#### Contents

Introduction Step 1 - Silahkan Buka Dashboard Lembaga Anda Step 2 - Pilih Web Step 3 - Pilih Fitur Step 4 - Pilih PPDB Step 5 - Isi Judul PPDB Step 6 - Centang Kedua Kolom Step 7 - Isi Deskripsi dan Link PPDB Step 8 - Isi PPDB Info Step 9 - Unggah Foto Banner Step 10 - Klik Update dan Selesai Comments

## Introduction

Hanya di Jaringan IDN Anda dapat membuat website sendiri tanpa harus membayar biaya hosting dan maintenance setiap bulan atau tahunnya, alias Gratis!!

## Step 1 - Silahkan Buka Dashboard Lembaga Anda

Klik https://dashboard.infradigital.io/pre-login untuk log in ke dashboard sekolah Anda. Pastikan menggunakan email yang sudah di aproval oleh tim Jaringan IDN.

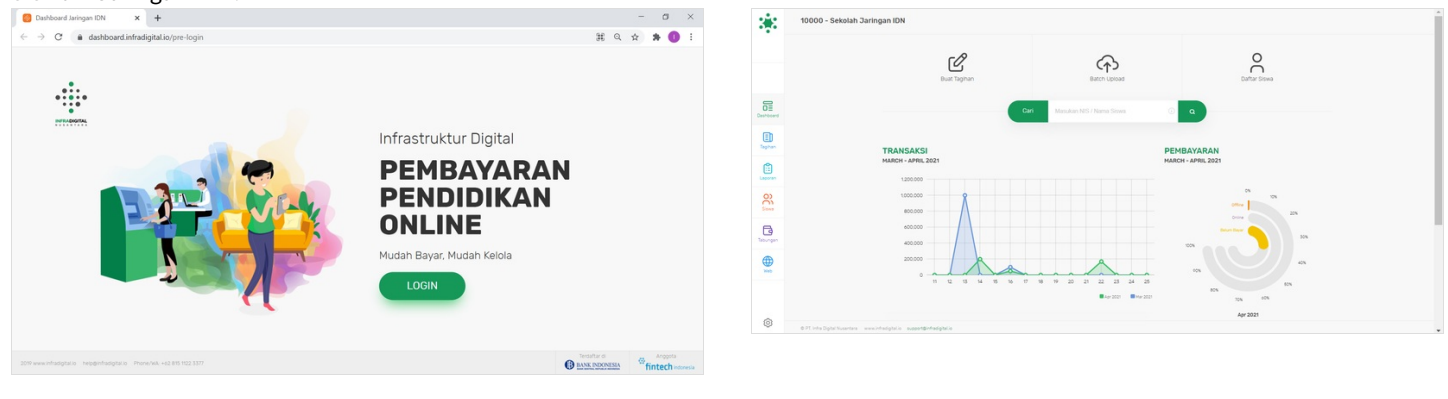

## Step 2 - Pilih Web

Jika tampilan dashboard sudah muncul, silahkan klik **Web** untuk memulai pengerjaan website Anda.

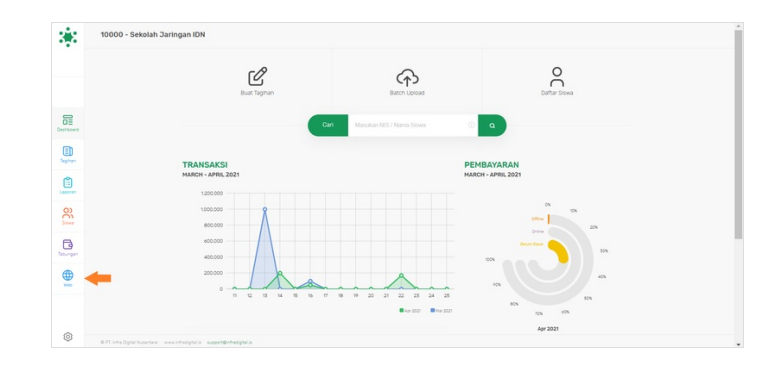

## Step 3 - Pilih Fitur

Silahkan pilih menu Fitur untuk menampilkan fitur PPDB di dashboard.

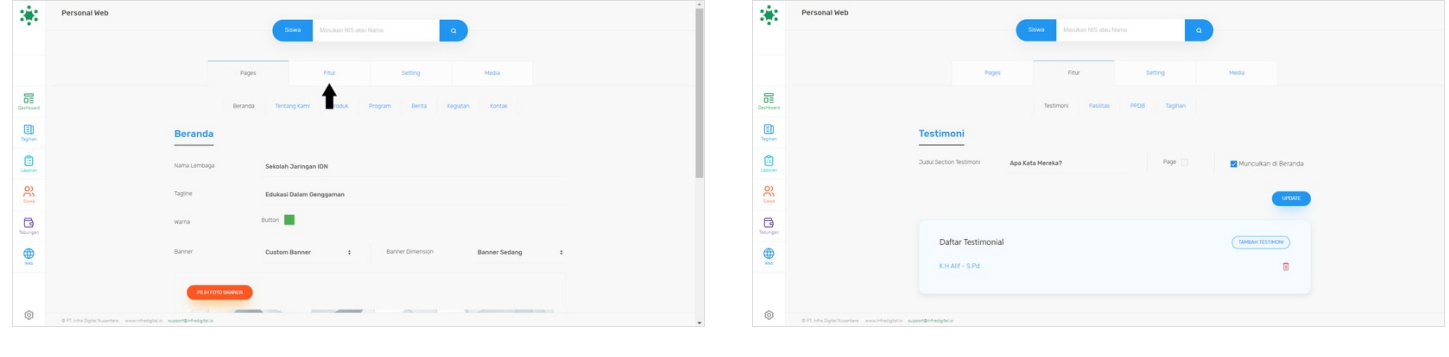

## Step 4 - Pilih PPDB

Silahkan pilih menu PPDB.

| 3          | Personal Web                                                        | 3 <b>9</b> 3 | Personal Web                                                      |
|------------|---------------------------------------------------------------------|--------------|-------------------------------------------------------------------|
|            |                                                                     |              | Addition Nes site Juma                                            |
|            | highs Four Sectory Media                                            |              | Pages Plaz Setting Hola                                           |
| DE         | Testmon Rustics (MOD Tophun                                         | Dauhboard    | Technori Fastas 1908 Taytan                                       |
| E Taphan   | Testimoni                                                           | Tagnan       | PPDB                                                              |
| Laporan    | Sudu Sector Testimoni Aga Kata Mereka? Page 🗌 🛃 Munoukan di Beranda | Laporas      | Subdi Metter 1958 Heavilian justice restine                       |
| 80         | uum                                                                 | O)<br>See    | Dudul section 1908 Page 🗋 🖀 Muncul di beranda 🗌 Muncul di Navgasi |
| Decemper 1 |                                                                     | - California | Descripts Singut                                                  |
|            | Daftar Testimonial (1996)                                           |              | Link ROB                                                          |
|            |                                                                     |              | 9908 mfo                                                          |
| 0          |                                                                     | @            |                                                                   |
| 9          | 071-ht-Dphrtunetex www.integhtis www.integhtis                      | 9            | 091.into.Dpti/tuentine www.intodptile support@htsdgtile           |

#### Step 5 - Isi Judul PPDB

Isi Judul PPDB seperti Penerimaan Siswa Baru atau dengan kata lain yang menurut Anda sesuai.

| 3         | Personal Web                                                                                                    | ÷ 🔅 👎     | ersonal Web                                                                                                  | Î  |
|-----------|----------------------------------------------------------------------------------------------------|-----------|----------------------------------------------------------------------------------------------------|----|
|           | Sona Manutan NG atta Nana Q                                                                                                    |           | Tensor Ito das forma                                                                                         |    |
|           | Pages Pour Setting Media                                                                                                    |           | Pages Pour Detting Media                                                                                     |    |
| Deshboard | Testmoni Fasitas 1908 Tagtan                                                                                                    | Deshboard | Tectmon Fasitas IPOB Taghan                                                                                  |    |
| E Saphan  | PPDB                                                                                                    | Eghan     | PPDB                                                                                                    |    |
| Lapuran   | 2004 Vector PROB Heaveling Judia rection                                                                                                    | Laporan   | 2ubil section PPOB Penerimaan Siswa Banu                                                                     |    |
| 00        | Subur section PR08 Re 📄 🖬 Municul di beranda 🦳 Municul di Navigasi                                                                                                    | 8         | Sudul section IPIDB Page 🗌 📓 Munoul di beranda 🦳 Munoul di Navigasi                                          | J. |
| Deburgen  | Destros Singust                                                                                                    | Teburgan  | Desceptor Singust                                                                                            |    |
| <b>(</b>  | LIX FFOB                                                                                                    | <b></b>   | Link PPDB                                                                                                    |    |
|           | PPOB Info                                                                                                    |           | PPOB Info                                                                                                    |    |
|           | X ③ @ @ @ 뉴 ~ + 동· = ㅋ 声 별 별 품 등 이 X 음 Source                                                                                                    |           |                                                                                                    |    |
| ٢         | 0.7. e 17 in el la citat en la citat dense . I en el citat dense . I en el citat dense . I en el citat de la citat de la citat |           | l n τ τ τ   τ   n st   ν   n st   ν   n st   ν   n st   ν   n st   ν   n   n   n   η   η   η   η   η   η   η |    |
|           |                                                                                                    |           |                                                                                                    |    |

## Step 6 - Centang Kedua Kolom

Anda dapat mencentang kedua kolo tersebut untuk menampilkan PPDB di halaman depan website.

| 3            | Personal Web Sees Minuten WS after Name Q                                     | Personal We                              | b See Macutan WS ato Name Q                                        |
|--------------|-------------------------------------------------------------------------------|------------------------------------------|--------------------------------------------------------------------|
|              |                                                                               |                                          |                                                                    |
|              | Pages Pour Getting Media                                                      |                                          | Pages Rfur Setting Hosa                                            |
| Cestitioner  | Testinon Austras IPOB Tagtan                                                  | Dashboard                                | Testimovi Faustas FPCB Taghan                                      |
| E            | РРОВ                                                                          | Tagnan.                                  | PPDB                                                               |
| Caperan.     | SubJ Section 3998 Penedmaan Sleve Baru                                        | Lauren                                   | Dubit section FPD0 Penet/mann Silevia Banu                         |
| 00           | Sudul section IPIDB Page 🗌 🛃 Munoul di beranda 🦳 Munoul di NaVigasi           | en en en en en en en en en en en en en e | Dudul section IPD8 Page 🗌 😈 Muncul di beranda 🔯 Muncul di Navigasi |
| Date of part | Deskips Engult                                                                | Televigen                                | Description Singhat                                                |
|              | Link PPGB                                                                     | <b>(</b> )                               | Link POOB                                                          |
|              | 9908 Info                                                                     |                                          | Pros Into                                                          |
| 0            | X \> G = G = (  h \ A   \$ \$ \$ \$ \$ \$ \$ \$ \$ \$ \$ \$ \$ \$ \$ \$ \$ \$ | © 0 PT sets Digital Test                 | $\begin{array}{c c c c c c c c c c c c c c c c c c c $             |
|              |                                                                               |                                          | ana nationana makakinakan                                          |

## Step 7 - Isi Deskripsi dan Link PPDB

Silahkan isi Deskripsi dan Link PPDB yang akan ditampilkan di informasi PPDB pada website.

| 3             | Personal Web                                                       | Personal        | Web                                                                    | Í |
|---------------|--------------------------------------------------------------------|-----------------|------------------------------------------------------------------------|---|
|               |                                                                    |                 |                                                                        |   |
|               | Pages Pour Secting Media                                           |                 | Pages Four Setting Modia                                               |   |
| Dechoord      | Technor Fastas PPOI Taplan                                         | Cashbaard       | Testmoni Fastitas 1908 Tughun                                          |   |
| (i)<br>Taphan | PPDB                                                               | E)<br>Tephen    | PPDB                                                                   |   |
| Laparan       | Subur sectors 1950 Penertmaan Slavis Barru                         | Laseran         | Judul section PPDB Penerimaan Silawa Baru                              |   |
| 00            | Subul section IROB Rape 🗌 🔄 Muncul di beranda 💽 Muncul di Navigasi | 8               | Suba sectori PPOB Page 🗌 🗾 Muncul di beranda 🗾 Muncul di Navigasi      |   |
| (B)           | Desirps English                                                    | Tex-per         | Desirps Binglot Kami membuka peserta didik baru Tahun Ajaran 2021/2022 |   |
|               | UK 903 🔿                                                           |                 | Link PPOB ppdb janlids.co.3d                                           |   |
|               | PPOB Info                                                          |                 | PPDB Info                                                              |   |
| 6             |                                                                    | 0               |                                                                        |   |
| 0             | @ FF inte Dylar Suantan - www.intelystick - sugard@shadgblck       | e PL inte Digit | Chuantas www.interciptale.supperSpinlagipta                            |   |

### Step 8 - Isi PPDB Info

Lengkapi PPDB Info agar masyarakat mengetahui informasi penerimaan peserta didik baru di lembaga Anda.

| 198                                      | Destripsi Singluit Kami membuka peserta didik baru Tahun Ajaran 2021/2022                                                                                                    | Deskripti Sirojkit Kami membuka peserta didik baru Tahun Ajaran 2021/2022                                                                                                    |
|------------------------------------------|----------------------------------------------------------------------------------------------------|----------------------------------------------------------------------------------------------------|
|                                          | Link PPOB ppebb janinganide.co.ld                                                                                                    | Linx 1900 ppdb jacingsnide.co.id                                                                                                    |
|                                          | POGB Info                                                                                                    | PP08 H0                                                                                                    |
| Centecard                                | X %         0         0         >          P  □ □          P  □ □          P  □ □          P  □          P  □< | Signed         X ⊗ ⊗ ⊗ ⊗ ⊕ ♦ → (♥)         ♥ = ♥   ¥ □ ∅ ⊕ ∅ ⊕ ∑   ∑ □ ∑ ∅ ⊗ ↓         None         >           Brane         B I 6 X   ∑ □ □ 0 ⊗   ♥   №          >         None         >         ?                                                                                                    |
| Epter-                                   | <b>-</b>                                                                                                    | Persyantan Peseta bida Baru:<br>Seguran - Sudah Mak dammeniki jugah dari Emperikasi                                                                                                    |
| Lauren                                   | -                                                                                                    | there is a set of the set of the set of |
| en en en en en en en en en en en en en e |                                                                                                    | SHA Uso maksimal 21 Tahun     Samara and Ana toenes sunt sohra tasi Postemas     New P                                                                                                    |
| Descept.                                 |                                                                                                    |                                                                                                    |
|                                          |                                                                                                    |                                                                                                    |
|                                          | LIGHT                                                                                                    | 1993                                                                                                    |
| © 0.77 into Optic Nutartara www.         | cotajón azetőtápás                                                                                                    | OTTHESpectrumene venchalgets seemeterseptes                                                                                                    |

## Step 9 - Unggah Foto Banner

Silahkan Unggah Foto Banner untuk menampilkan gambar pada PPDB Anda di website.

| *                                                | Deskripsi Singkat Kami membuka peserta didik baru Tahun Ajaran 2021/2022                                                     | *                            | Destripti Singlist Kami membuka peserta didik baru Tahun Ajaran 2021/2022 |
|--------------------------------------------------|----------------------------------------------------------------------------------------------------|------------------------------|---------------------------------------------------------------------------|
|                                                  | Link PDDI ppdb janinganidn.co.id                                                                                             |                              | Link PPOB C Open X                                                        |
|                                                  |                                                                                                    |                              | ← → × ↑ 🕽 = Downloads > Kegistan × 8 P Search Kegistan                    |
|                                                  | PPOB Info                                                                                                    |                              | PPOB Info Organize * New folder 📰 * 🛄 🕘                                   |
| 0                                                | $ X \otimes G \otimes G  + +  \Psi_{1}  = -  \Psi  \boxtimes \overline{G} \otimes G  X  \otimes \mathrm{form} $              | 51                           | X % G S This PC hasa                                                      |
| Desheard                                         | B I S   I = 1 = 1 = 1 = 1 = 1 = 1 = 1 = 1 = 1 =                                                                              | Deshloard                    | B / S J DOMONS                                                            |
| Eghan .                                          | Penganatan Peseha Dida Baru :    Sudah Julius dan memiliki Japah dan Tempat Asal                                             | U Tagtan                     | Sud     Decuments     Sud     Decuments                                   |
| 0                                                | Memiliki batas usia     TK Usia 46 Jahun                                                                                     | 0                            | • Meri Voluminaus a Info,2229 kyai perputukaan                            |
| Lapiran                                          | <ul> <li>So Usale 14 Informational 15 Tahun</li> <li>SMP Usa makismat 15 Tahun</li> <li>SMA Usa makismat 21 Tahun</li> </ul> | Laporan                      | Pictures Videos                                                           |
| C                                                | Sehat wal Afart disertai surat sehat dari Puskesmas     v teory p                                                            | See .                        | · Selv                                                                    |
| B                                                |                                                                                                    | B                            | New Volume (D) V PPDB V                                                   |
| Telungen                                         | UPLOAD BANNER                                                                                                    | Teorgen                      | File name: IPPDB V All files V                                            |
| <b>•</b>                                         | <b></b>                                                                                                    |                              | Open Cancel                                                               |
|                                                  |                                                                                                    |                              |                                                                           |
|                                                  | UPDATE                                                                                                    |                              | UPDUT                                                                     |
| 0 PT into Digital Nutaertana - sume introdigital | n superfilmadpica                                                                                                    | O FT. Info Digital Numerican | ninhalphis seer@Halphis                                                   |
|                                                  |                                                                                                    |                              |                                                                           |
|                                                  |                                                                                                    |                              |                                                                           |

## Step 10 - Klik Update dan Selesai

#### Klik **Update** untuk menyimpan data yang telah diisi.

Selamat, Anda telah berhasil menambah informasi PPDB di wesbite.

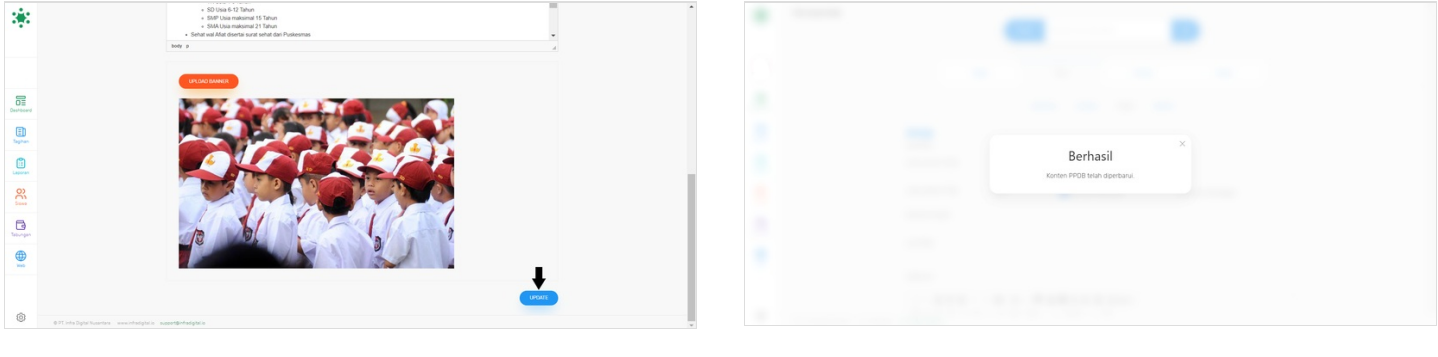